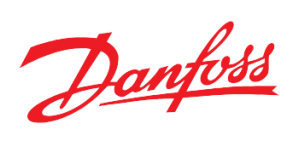

# Модуль **мониторинга дополнительных сигналов РСМ ММ** на базе контроллера Danfoss MCX08M2

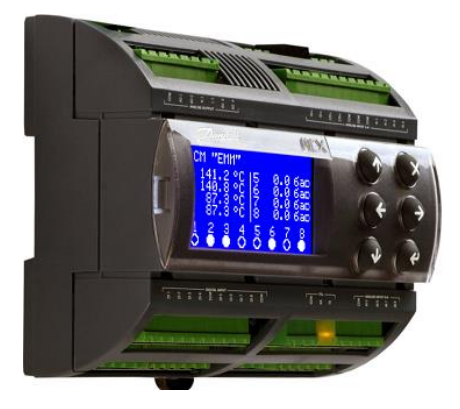

Руководство по наладке и эксплуатации

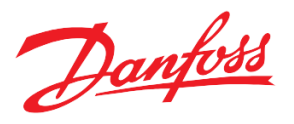

Содержание
Функциональные возможности
Описание пользовательского интерфейса
Навигация между окнами
Главный и дополнительный экраны
Описание функций
Запуск и остановка системы
Подсчёт импульсов
Описание аварий и предупреждений
Технические характеристики
Схема контроллера
Конфигурирование входов и выходов
Подсключение внешнего диспляя к контроллеру
Переключение между экранами контроллеров с помощью внешнего диспляя

Приложение

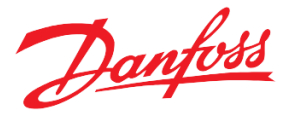

#### Функциональные возможности

Модуль мониторинга PCM MM предназначен для использования в системах автоматизации и диспетчеризации различных технологических процессов, например, в системах тепло-, холодо- и водоснабжения. Данный модуль позволяет проводить автоматическое измерение аналоговых и дискретных параметров, вести подсчет импульсов, отображать измеренные значения на экране, передавать показания в систему диспетчеризации, а также удаленно или через меню контроллера управлять подключенными устройствами.

Более подробно функции модуля описаны в Табл.1.

| N₂   | Функция                                               | Описание функции                                                                                                    |
|------|-------------------------------------------------------|----------------------------------------------------------------------------------------------------|
| п.п. |                                                       |                                                                                                    |
| 1    | Измерение наиболее распространенных                   | Один модуль позволяет проводить измерение до 8-ми                                                                                                    |
|      | типов датчиков и сигналов                             | аналоговых и 8 дискретных параметров                                                                                                    |
| 2    | Подсчет импульсов                                     | Подсчет дискретных импульсов типа сухой контакт без сохранения показаний в энергонезависимой памяти                                                                                                   |
| 3    | Задание единиц измерения значений с аналоговых входов | Для лучшего восприятия выводимых в базовое окно значений,<br>существует способ задания через параметры в меню «Главное<br>меню → Входы/Выходы →Ед.изм. ан.входов»                                     |
| 4    | Индикация измерений на экране                         | Измеренные величины, включая состояние дискретных входов, количества импульсов отображаются на экране контроллера.                                                                                    |
| 5    | Отслеживание аварий                                   | Может быть настроено оповещение об аварии<br>(выход значений за настраиваемые пределы, обрыв датчика или<br>короткое замыкание) с индикацией на экране, замыканием<br>дискретного выхода контроллера. |

Таблица 1. Перечень настраиваемых функций программного модуля

- Переключение с помощью одного внешнего дисплея между «слепыми» контроллерами (без дисплея), находящимися в одной сети;
- Возможность обмена данными с ПК/коммуникационным контроллером по шине Modbus;
- Конфигурирование программного модуля с помощью внешнего дисплея и кнопок контроллера, а также удалённо (с помощью программы MCX Конфигуратор, через SCADA);
- Интегрируется в блок мониторинга AK-SM800\820.

Danfoss

## Описание пользовательского интерфейса

Как показано на рисунке 1, оконная структура модуля включает в себя одно главное и одно дополнительное окно:

- Главный экран. Является экраном, загружающимся при включении контроллера, содержит информацию об измерениях со входов контроллера.
- Дополнительный экран. Содержит информацию о подсчитанных импульсах. Отображается только при настройке одного из дискретных входов на подсчет импульсов.
- Меню параметров. Отображают части дерева меню. Активация строки приводит к переходу на уровень ниже или выше, открытию списка параметров или вызову специальной функции. Корневой каталог дерева называется главным меню.
- Окна просмотра и редактирования параметров. Отображают названия и значения некоторых параметров, а также позволяют менять их значения.
- Специальные экраны. Отображают специфическую информацию.
  - Информация о прошивке, контроллере (Главное меню → Сервис → Инфо устройство);
  - Системное время (Главное меню → Сервис → Время конфигур);
  - Окно ввода пароля (Главное меню → Вход в систему);
  - Аварийные или предупреждающие сообщения (<sup>(×)</sup> с главного экрана контроллера, либо Главное меню → Аварии → Активные);
  - Просмотр текущих значений на входах и выходах контроллера (Главное меню → Входы/Выходы → Просмотр);
  - Просмотр код и версии приложения (Главное меню → Сервис → Инфо модуля).

## Навигация между окнами

Управление клавиатурой базируется на следующих принципах:

- Клавиши 🗇 и 🔄, используются для перемещения по меню, пролистывания списков и изменения значений переменных.
- Клавиша используется для перехода в нижнее подменю, подтверждения вводимого значения или действия, а также для подтверждения изменённого значения.
- Клавиша 🖄 используется для перехода в верхнее меню, аварийное меню с главного экрана, отмены действия или возврата в предыдущее состояние.

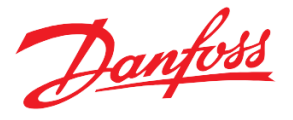

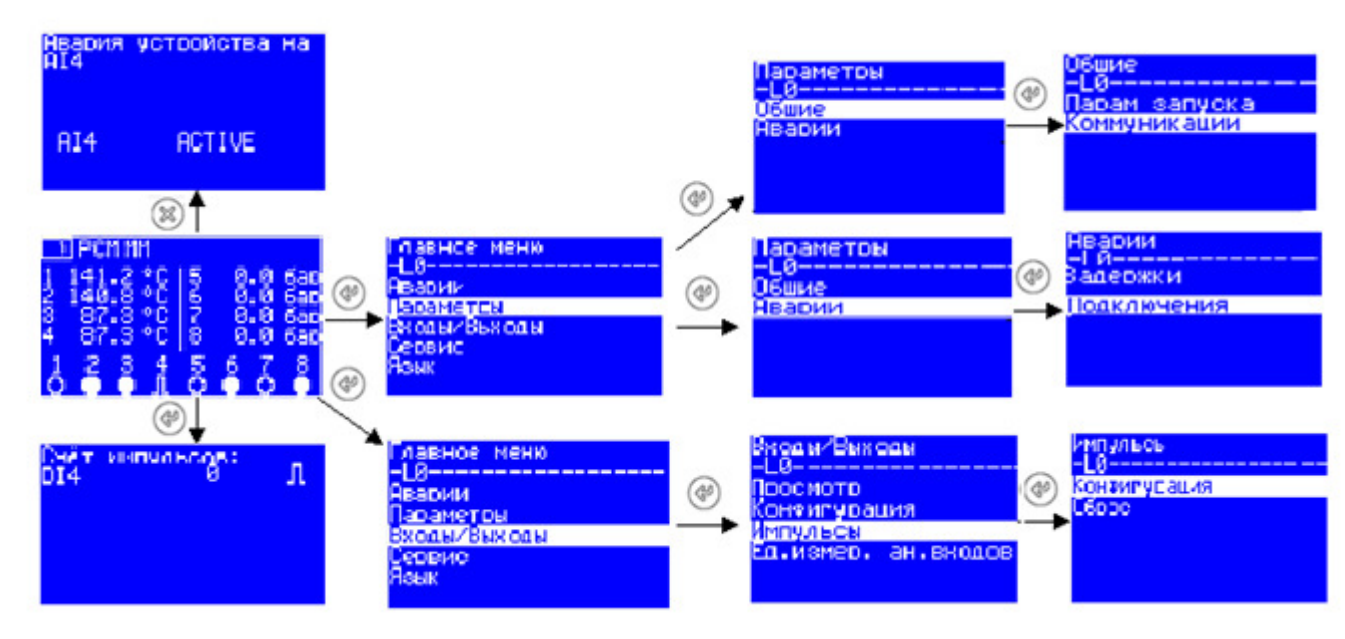

Рисунок 1. Структура расположения основных экранов

Одновременно на экране может отображаться до 6 элементов. Пролистывание элементов осуществляется кнопками: 🗇 и 🕑. Активный элемент меню выделяется инверсией.

Переход из базового окна в главное меню осуществляется нажатием клавиши  $\textcircled{\bullet}$ . Переход из главного меню к базовому окну осуществляется нажатием клавиши  $\grave{\times}$ 

#### Главный и дополнительный экраны

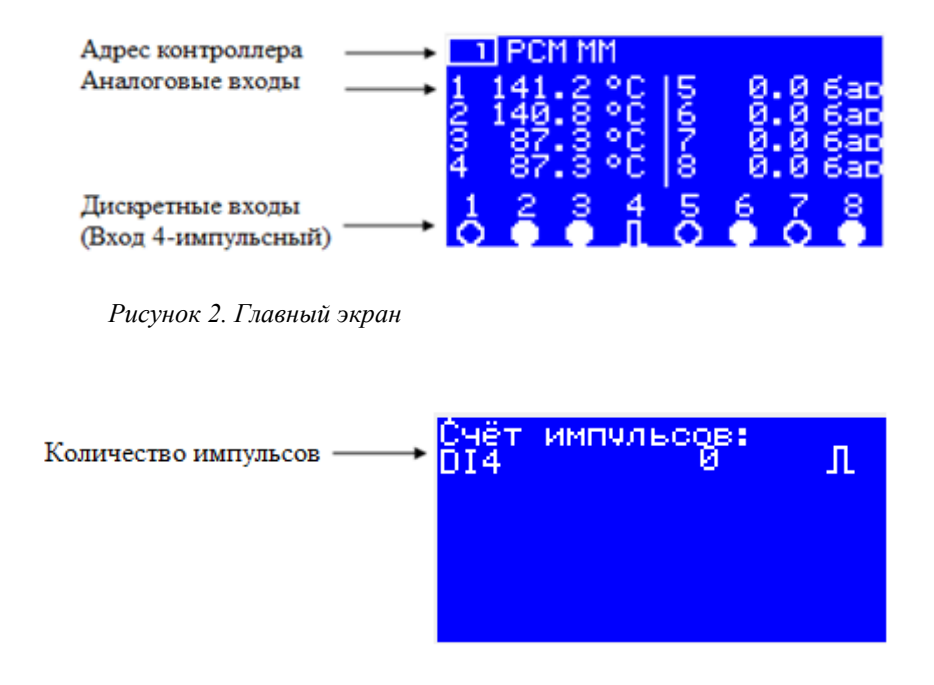

Рисунок 3. Дополнительный экран – Количество подсчитанных импульсов с дискретного входа 4.

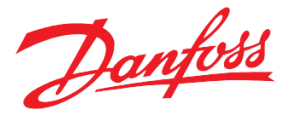

Таблица 2. Специальные графические элементы

| Иконка   | Описание                                         | Место        | Комментарии                                                                                                    |
|----------|--------------------------------------------------|--------------|----------------------------------------------------------------------------------------------------|
| Δ        | Наличие аварии аналогового<br>устройства         |              | Для просмотра дополнительной<br>информации об актуальных авариях -<br>нажать на кнопку 🛞                                         |
| <u>n</u> | Дискретный вход настроен<br>на подсчет импульсов | Базовое окно | Для просмотра дополнительной<br>информации о количестве<br>подсчитанных импульсов – нажать<br>кнопку ④, находясь на базовом окне |
|          | Дискретный вход замкнут                          |              |                                                                                                    |
| 0        | Дискретный вход разомкнут                        |              |                                                                                                    |

Также существует возможность отображать типы аналоговых входов на базовом экране. Для того, чтобы скрыть, необходимо выбрать значение = «*HET*» у параметра «*Главное меню* — *Bxodы/Bыxodы* — *Ed.usm. an.exod.* — *Ed. usmephus AIX*», *cde X* – *номер вхoda*.

## Описание функций

## Запуск и остановка системы

Модуль РСМ ММ автоматически начинает свою работу после подачи питания на контроллер.

## Подсчет импульсов

Для активации подсчета импульсов с конкретного дискретного входа, необходимо параметру «Главное меню  $\rightarrow$  Параметры  $\rightarrow$  Импульсы  $\rightarrow$  Конфигурация  $\rightarrow$  Считывать импульсы с DIX, где X – номер входа, задать «ДА».

Для просмотра количества подсчитанных импульсов, необходимо пеерйти на дополнительный экран или считать из памяти контроллера (*см Приложение*. *Табл.4*)

Для сброса текущего количества импульсов «Главное меню  $\rightarrow$  Параметры  $\rightarrow$  Импульсы  $\rightarrow$  Сброс  $\rightarrow$  Импульсы с DIX, где X – номер входа.

Количества импульсов не хранятся в энергонезависимой памяти и будут сброшены автоматически при снятии питания с контроллера.

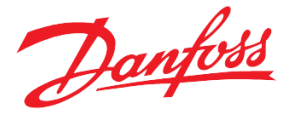

## Описание аварий и предупреждений

В программном модуле предусмотрен учет и обработка аварийных ситуаций. Список аварийных сигналов приведен ниже (Табл.3). Анализ каждого аварийного сигнала может быть включен или выключен с использованием индивидуальных параметров разрешения. Большинство аварийных сигналов имеют регулируемые задержки, которые используются для проверки аварийного состояния. Все аварийные сигналы сбрасываются автоматически. Когда происходит авария, на экране появляется индикация аварии **А**.

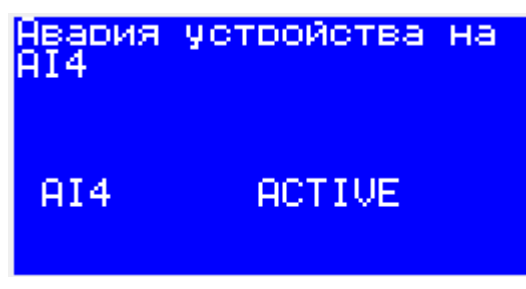

Рисунок 4. Пример аварийного сообщения

Текущие активные аварийные сигналы можно увидеть на экране аварийных сигналов модуля (с главного экрана, нажав ⊗ или в «*Главное меню* → *Аварии* → *Активные*»). Кроме того, модуль отслеживает историю аварийных сигналов, которые можно просмотреть в «Главное меню → Аварии → История журнала». Список аварийных сигналов и предупреждений с их адресами Modbus для использования с системой контроля SCADA / BMS приведен в таблице 2 в Приложении.

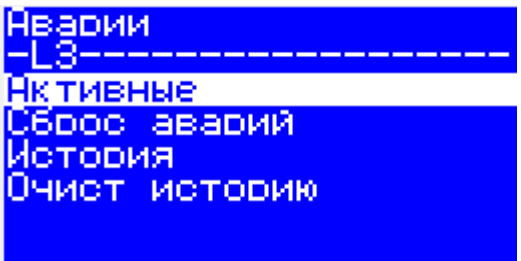

Рисунок 5. «Главное Меню → Аварии»

#### Таблица 3. Лист аварий

| Код | Название                       | Описание                                                     | Реакция<br>системы | Задержка, сек                                                               | Активация                                                                     |
|-----|--------------------------------|--------------------------------------------------------------|--------------------|-----------------------------------------------------------------------------|-------------------------------------------------------------------------------|
| A1  | Авария<br>устройства на<br>AI1 |                                                              |                    | Главное меню →<br>Параметры →<br>Аварии →<br>Задержки→ →<br>Задержка аварии | Главное меню →<br>Параметры →<br>Аварии →<br>Подключение →<br>Включить анализ |
| A2  | Авария<br>устройства на<br>AI2 | Неисправность, обрыв<br>датчика или неверная<br>конфигурация | Отображение.       | аналогового<br>устройства                                                   | аварии AIX, где X -<br>номер входа                                            |
| A3  | Авария<br>устройства на<br>AI3 |                                                              |                    |                                                                             |                                                                               |

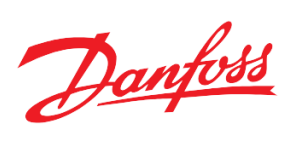

| Δ.4   |                    |                                   |              |                               |                                        |
|-------|--------------------|-----------------------------------|--------------|-------------------------------|----------------------------------------|
| 74    | Льария             |                                   |              |                               |                                        |
|       | устроиства на      |                                   |              |                               |                                        |
|       | AI4                |                                   |              |                               |                                        |
| A5    | Авария             |                                   |              |                               |                                        |
|       | устройства на      |                                   |              |                               |                                        |
|       | AI5                |                                   |              |                               |                                        |
|       |                    |                                   |              |                               |                                        |
| 46    | Арария             |                                   |              |                               |                                        |
| AU    | Авария             |                                   |              |                               |                                        |
|       | устроиства на      |                                   |              |                               |                                        |
|       | Al6                |                                   |              |                               |                                        |
| A7    | Авария             |                                   |              |                               |                                        |
|       | устройства на      |                                   |              |                               |                                        |
|       | AI7                |                                   |              |                               |                                        |
| A8    | Авария             |                                   |              |                               |                                        |
|       | и<br>устройства на |                                   |              |                               |                                        |
|       |                    |                                   |              |                               |                                        |
| 4.0   | Ruxon anananna     |                                   |              |                               |                                        |
| A9    | АП со              |                                   |              | Главное меню →<br>Параметры → | 1 лавное меню →<br>Папаметры →         |
|       | All 3a             |                                   |              | Аварии →                      | Аварии →                               |
|       | пользовательский   |                                   |              | Задержки→ →                   | Подключение →                          |
|       | диапазон           |                                   |              | Задержка польз.               | Включить анализ                        |
| A10   | Выход значения     |                                   |              | аварий                        | аварии выхода АІХ за                   |
|       | АІ2 за             |                                   |              |                               | польз. онипизон, гое<br>Х -номеп входа |
|       | пользовательский   |                                   |              |                               | л потер олооч                          |
|       | диапазон           |                                   |              |                               |                                        |
| A11   | Выход значения     |                                   |              |                               |                                        |
|       | AI3 3a             |                                   |              |                               |                                        |
|       | пользовательский   |                                   |              |                               |                                        |
|       | пиапазон           |                                   |              |                               |                                        |
| A 1 2 | Дианазон           | Знанение с АТ                     |              |                               |                                        |
| AIZ   | Быход значения     | ReserveX либо                     |              |                               |                                        |
|       | A14 3a             | меньше AI ReserveX                |              |                               |                                        |
|       | пользовательский   | <i>Мин,</i> либо больше <i>AI</i> | Отображение  |                               |                                        |
|       | диапазон           | <i>ReserveX Макс,</i> где Х-      | oroopastenne |                               |                                        |
| A13   | Выход значения     | номер входа<br>(Brodh/ehrodhi->   |              |                               |                                        |
|       | АІ5 за             | Польз. диапазоны АП               |              |                               |                                        |
|       | пользовательский   | ,                                 |              |                               |                                        |
|       | диапазон           |                                   |              |                               |                                        |
| A14   | Выход значения     |                                   |              |                               |                                        |
|       | АІб за             |                                   |              |                               |                                        |
|       | пользовательский   |                                   |              |                               |                                        |
|       | лиапазон           |                                   |              |                               |                                        |
| Δ15   | BLIVOT 2HOHOUNG    |                                   |              |                               |                                        |
| AIS   | АТ7 22             |                                   |              |                               |                                        |
|       | A1/3a              |                                   |              |                               |                                        |
|       | пользовательский   |                                   |              |                               |                                        |
|       | диапазон           |                                   |              |                               |                                        |
| A16   | Выход значения     |                                   |              |                               |                                        |
|       | АІ8 за             |                                   |              |                               |                                        |

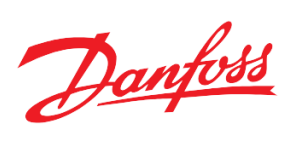

|     | пользовательский<br>диапазон   |                                            |             |                                            |                                                              |
|-----|--------------------------------|--------------------------------------------|-------------|--------------------------------------------|--------------------------------------------------------------|
| A17 | Авария польз. с<br>DI_Reserve1 |                                            |             | Главное меню →<br>Параметры →<br>Аварии →  | Главное меню →<br>Параметры →<br>Деарии →                    |
| A18 | Авария польз. с<br>DI_Reserve2 |                                            |             | Аварии →<br>Задержки→ →<br>Задержка польз. | Лварии →<br>Подключение →<br>Включить анализ                 |
| A19 | Авария польз. с<br>DI_Reserve3 |                                            |             | аварий                                     | польз.аварии с<br>DI_ReserveX за польз.<br>диапазон. где X - |
| A20 | Авария польз. с<br>DI_Reserve4 | Наличие «1» на                             |             |                                            | номер входа                                                  |
| A21 | Авария польз. с<br>DI_Reserve5 | <i>DI_ReserveX</i> , где Х-<br>номер входа | Отображение |                                            |                                                              |
| A22 | Авария польз. с<br>DI_Reserve6 |                                            |             |                                            |                                                              |
| A23 | Авария польз. с<br>DI_Reserve7 |                                            |             |                                            |                                                              |
| A24 | Авария польз. с<br>DI_Reserve8 |                                            |             |                                            |                                                              |

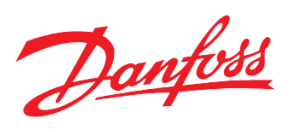

## Технические характеристики

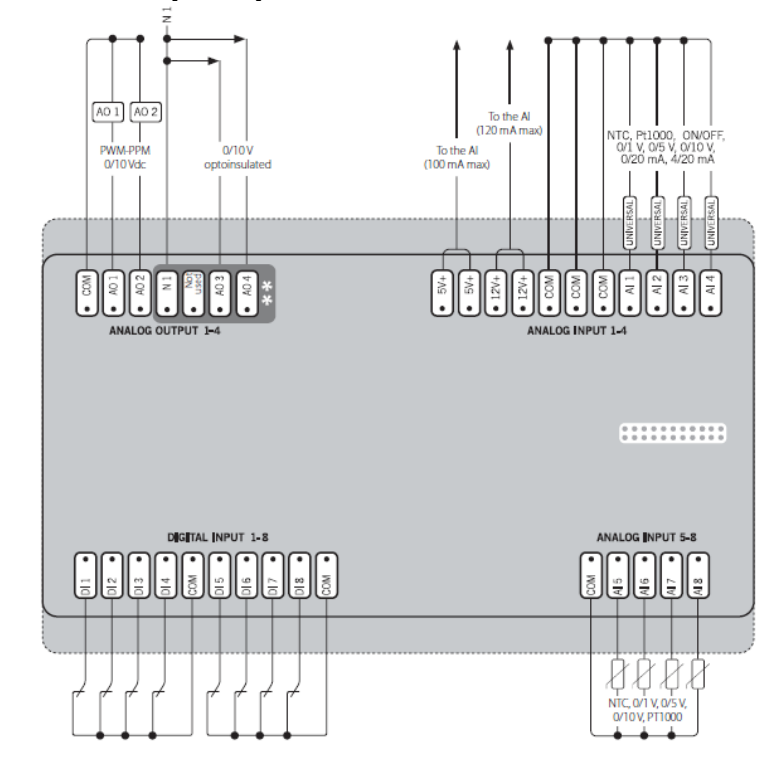

## Схема контроллера

Рисунок 6. Электрическая схема модуля. Диаграмма возможных соединений. Верхний уровень.

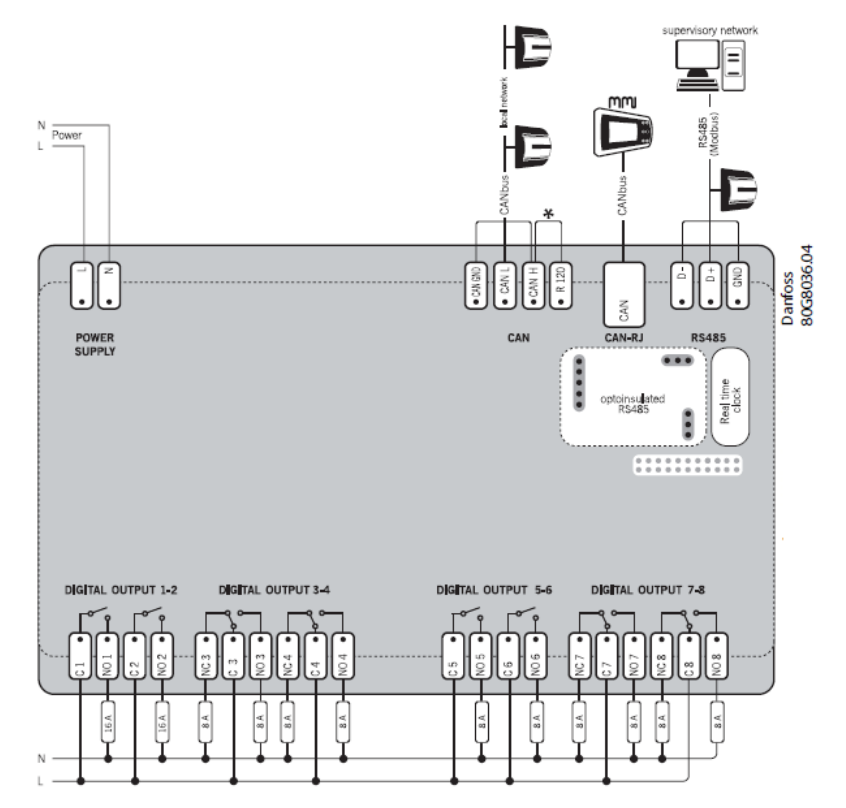

Рисунок 7. Электрическая схема модуля. Диаграмма возможных соединений. Нижний уровень.

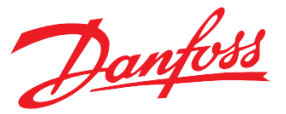

РСМ ММ поставляется с предустановленным программным обеспечением и уже назначенными входами и выходами, как показано в Табл. 4. В любое время пользователь может вернуться к заводским настройкам (параметры меню и

конфигурация входов и выходов), активировав «Параметры → Общие → Парам запуска → Восстановить параметры по умолчанию».

| Вид |                   | Наименование | Тип   | Описание                     |
|-----|-------------------|--------------|-------|------------------------------|
|     |                   | AI1          | NTC2  | Резервный аналоговый вход 1  |
|     | •                 | AI2          | NTC2  | Резервный аналоговый вход 2  |
|     | ыв                | AI3          | NTC2  | Резервный аналоговый вход 3  |
|     | r0e               | AI4          | NTC2  | Резервный аналоговый вход 4  |
|     | лло               | AI5          | 0-10V | Резервный аналоговый вход 5  |
|     | Анз               | AI6          | 0-10V | Резервный аналоговый вход 6  |
|     | 7                 | AI7          | 0-10V | Резервный аналоговый вход 7  |
| (PI |                   | AI8          | 0-10V | Резервный аналоговый вход 8  |
| цох |                   | DI1          | DI-NO | Резервный дискретный вход 1  |
| н   |                   | DI2          | DI-NO | Резервный дискретный вход 2  |
|     | ые                | DI3          | DI-NO | Резервный дискретный вход 3  |
|     | етн               | DI4          | DI-NO | Резервный дискретный вход 4  |
|     | скр               | DI5          | DI-NO | Резервный дискретный вход 5  |
|     | Ди                | DI6          | DI-NO | Резервный дискретный вход 6  |
|     |                   | DI7          | DI-NO | Резервный дискретный вход 7  |
|     |                   | DI8          | DI-NO | Резервный дискретный вход 8  |
|     | AHAJIOFO-<br>Bbie | AO1          | 0-10V | Резервный аналоговый выход 1 |
|     |                   | AO2          | 0-10V | Резервный аналоговый выход 2 |
|     |                   | AO3          | 0-10V | Резервный аналоговый выход 3 |
|     | A                 | AO4          | 0-10V | Резервный аналоговый выход 4 |
| _   |                   | DO1          | DO-NO | Резервный дискретный выход 1 |
| 0ДБ |                   | DO2          | DO-NO | Резервный дискретный выход 2 |
| Зых | le                | DO3          | DO-NO | Резервный дискретный выход 3 |
| Η   | THE               | DO4          | DO-NO | Резервный дискретный выход 4 |
|     | 1CK6              | DO5          | DO-NO | Резервный дискретный выход 5 |
|     | Дı                | DO6          | DO-NO | Резервный дискретный выход 6 |
|     |                   | DO7          | DO-NO | Резервный дискретный выход 7 |
|     |                   | DO8          | DO-NO | Резервный дискретный выход 8 |

Таблица 4. Конфигурация входов и выходов, по умолчанию

## Конфигурирование входов и выходов

Программный модуль контроллера PCM MM позволяет осуществлять программное переконфигурирование физических входов и выходов контроллера.

Например, чтобы выводить из контроллера дискретный сигнал о наличии какой-либо аварии, необходимо предпринять следующие действия:

1. На дисплее контроллера зайти в меню: *Главное Меню* → *Входы/Выходы* → *Конфигурация* → *Дискретные входы*.

Danfoss

Порядковый номер в списке соответствует номеру дискретного выхода у контроллера.

- 2. Выделить четвертый выход контроллера, нажатием на кнопку  $\Theta$ .
- 3. На экране конфигурации дискретного выхода выделить "F:", найти "DO\_Alarm"/
- 4. На экране конфигурации дискретного выхода выделить "*P*:" и, пролистывая варианты типа входа, выбрать "*N*.*O*.". Данная настройка должна совпадать с типом физического входа (См Табл. 5).

| N⁰      | Вид     | Возможные типы          |
|---------|---------|-------------------------|
|         | сигнала | сигналов                |
| 1-4     | AI      | универсальные           |
| 5-8     | AI      | универсальные, кроме 0- |
|         |         | 20mA, 4-20mA            |
| 1-4     | AO      | 0-10V                   |
| 1-8     | DO      | Нормально открытые      |
| 3,4,7,8 | DO      | Нормально закрытые      |

Таблица 5. Разрешенные типы для входов и выходов модуля

И, наоборот, чтобы убрать с аналогового входа контроллера переменную, например, датчик температуры «*AI\_Reserve1*», необходимо:

1. На дисплее контроллера зайти в меню: Главное Меню → Входы/Выходы → Конфигурация → Аналог входы.

Порядковый номер в списке соответствует номеру аналогового входа у контроллера.

- 2. Выделить соответствующий вход контроллера, нажатием на кнопку 🕘.

Для просмотра сконфигурированных входов и выходов необходимо вернуться в базовое окно модуля, либо на дисплее контроллера зайти в меню:

Главное Меню → Входы/Выходы → Просмотр.

 $\bigcirc$ 

При конфигурировании аналогового входа под датчик температуры, необходимо:

- 1. Убрать с аналогового входа наименование («-----»).
- **2.** Задать диапазон значений, например (0, 140). Выход показаний за заданный диапазон расценивается программным модулем как авария обрыва.
- **3.** При конфигурировании AI под датчик температуры Pt1000 или Pt100, необходимо дополнительно в "*Входы/Выходы > Pt тип датчиков*" выбрать Pt1000/Pt100 соответственно.
- Параметры конфигурации «МАХ» и «МІ№» (шкала масштабирования для значений с аналогового входа) также задаются для подключённого датчика давления (4-20 мА = 0-30.0) и обратной связи от клапана (0-10В = 0-100.0), например.

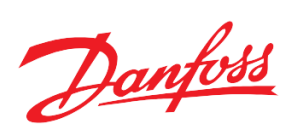

| N₂ | Наименование | Вид     | Описание переменной       | Тип по молчанию |
|----|--------------|---------|---------------------------|-----------------|
|    |              | сигнала |                           |                 |
| 1  | DI_Reserve1  | DO      | Резервный дискр. вход 1   | DI-NO           |
| 2  | DI_Reserve2  | DO      | Резервный дискр. вход 2   | DI-NO           |
| 3  | DI_Reserve3  | DO      | Резервный дискр. вход 3   | DI-NO           |
| 4  | DI_Reserve4  | DO      | Резервный дискр. вход 4   | DI-NO           |
| 5  | DI_Reserve5  | DO      | Резервный дискр. вход 5   | DI-NO           |
| 6  | DI_Reserve6  | DO      | Резервный дискр. вход 6   | DI-NO           |
| 7  | DI_Reserve7  | DO      | Резервный дискр. вход 7   | DI-NO           |
| 8  | DI_Reserve8  | DO      | Резервный дискр. вход 8   | DI-NO           |
| 7  | AI_Reserve1  | AI      | Резервный аналог. вход 1  | NTC2            |
| 8  | AI_Reserve 2 | AI      | Резервный аналог. вход 2  | NTC2            |
| 9  | AI_Reserve 3 | AI      | Резервный аналог. вход 3  | NTC2            |
| 10 | AI_Reserve 4 | AI      | Резервный аналог. вход 4  | NTC2            |
| 11 | AI_Reserve 5 | AI      | Резервный аналог. вход 5  | 0-10V           |
| 12 | AI_Reserve 6 | AI      | Резервный аналог. вход 6  | 0-10V           |
| 13 | AI_Reserve 7 | AI      | Резервный аналог. вход 7  | 0-10V           |
| 14 | AI_Reserve 8 | AI      | Резервный аналог. вход 8  | 0-10V           |
| 13 | AO_Reserve 1 | AO      | Резервный аналог. выход 1 | 0-10V           |
| 14 | AO_Reserve 2 | AO      | Резервный аналог. выход 2 | 0-10V           |
| 15 | AO_Reserve 3 | AO      | Резервный аналог. выход 3 | 0-10V           |
| 16 | AO_Reserve 4 | AO      | Резервный аналог. выход 4 | 0-10V           |
| 17 | DO_Reserve 1 | DO      | Резервный дискр. выход 1  | DO-NO           |
| 18 | DO_Reserve 2 | DO      | Резервный дискр. выход 2  | DO-NO           |
| 19 | DO_Reserve 3 | DO      | Резервный дискр. выход 3  | DO-NO           |
| 20 | DO_Reserve 4 | DO      | Резервный дискр. выход 4  | DO-NO           |
| 21 | DO_Reserve 5 | DO      | Резервный дискр. выход 5  | DO-NO           |
| 22 | DO_Reserve 6 | DO      | Резервный дискр. выход 6  | DO-NO           |
| 23 | DO_Reserve 7 | DO      | Резервный дискр. выход 7  | DO-NO           |
| 24 | DO_Reserve 8 | DO      | Резервный дискр. выход 8  | DO-NO           |

Таблица 6. Перечень переопределяемых переменных, используемых в модуле (максимальная комплектация).

| Таблица 7. Перечень пе | греопределяемых пе | еременных, не исп | пользуемых в модул | е, по умолчанию. |
|------------------------|--------------------|-------------------|--------------------|------------------|
|------------------------|--------------------|-------------------|--------------------|------------------|

| Nº | Наименование           | Ви    | Описание переменной                 | Тип по  |
|----|------------------------|-------|-------------------------------------|---------|
|    |                        | д     |                                     | молчани |
|    |                        | сигна |                                     | ю       |
|    |                        | ла    |                                     |         |
| 1  | DO_Alarm               | D     | Наличие аварии                      | DO-NO   |
|    |                        | 0     |                                     |         |
| 2  | User Alarm DI_Reserve1 | DO    | Наличие польз. аварии с DI_Reserve1 | DO-NO   |
| 3  | User Alarm DI_Reserve2 | DO    | Наличие польз. аварии с DI_Reserve2 | DO-NO   |
| 4  | User Alarm DI_Reserve3 | DO    | Наличие польз. аварии с DI_Reserve3 | DO-NO   |
| 5  | User Alarm DI_Reserve4 | DO    | Наличие польз. аварии с DI_Reserve4 | DO-NO   |
| 6  | User Alarm DI_Reserve5 | DO    | Наличие польз. аварии с DI_Reserve5 | DO-NO   |
| 7  | User Alarm DI_Reserve6 | DO    | Наличие польз. аварии с DI_Reserve6 | DO-NO   |
| 8  | User Alarm DI_Reserve7 | DO    | Наличие польз. аварии с DI_Reserve7 | DO-NO   |

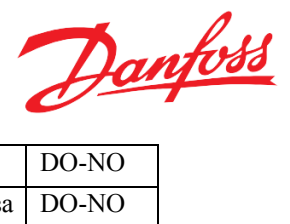

| 9  | User Alarm DI_Reserve8 | DO | Наличие польз. аварии с DI_Reserve8   | DO-NO |
|----|------------------------|----|---------------------------------------|-------|
| 10 | AI1 User Alarm         | DO | Наличие аварии «Выход значения AI1 за | DO-NO |
|    |                        |    | пользовательский диапазон»            |       |
| 11 | AI2 User Alarm         | DO | Наличие аварии «Выход значения AI2 за | DO-NO |
|    |                        |    | пользовательский диапазон»            |       |
| 12 | AI3 User Alarm         | DO | Наличие аварии «Выход значения AI3 за | DO-NO |
|    |                        |    | пользовательский диапазон»            |       |
| 13 | AI4 User Alarm         | DO | Наличие аварии «Выход значения AI4 за | DO-NO |
|    |                        |    | пользовательский диапазон»            |       |
| 14 | AI5 User Alarm         | DO | Наличие аварии «Выход значения AI5 за | DO-NO |
|    |                        |    | пользовательский диапазон»            |       |
| 15 | AI6 User Alarm         | DO | Наличие аварии «Выход значения АІ6 за | DO-NO |
|    |                        |    | пользовательский диапазон»            |       |
| 16 | AI7 User Alarm         | DO | Наличие аварии «Выход значения АІ7 за | DO-NO |
|    |                        |    | пользовательский диапазон»            |       |
| 17 | AI8 User Alarm         | DO | Наличие аварии «Выход значения AI8 за | DO-NO |
|    |                        |    | пользовательский диапазон»            |       |

## Подключение внешнего дисплея к контроллеру

Существует возможность подключения внешнего дисплея к контроллеру для удобства при наблюдении и настройке системы (контроллер в шкафу), а также при использовании «слепого» контроллера (без дисплея). Данный дисплей, MMIRGS2, дублирует дисплей контроллера.

Рекомендовано использование CAN-шины. В случае нескольких контроллеров (например, двух) последовательно соединяем по CAN один модуль со вторым модулем, а второй модуль с внешним дисплеем (<u>перемычки R120-CANH – только на крайних узлах</u>). Также необходимо запитать дисплей от 24В через разъём под питание (два провода).

Также необходимо произвести следующие настройки:

- 1. Зайти в БИОС дисплея (одновременное нажатие на 🕑 и 🏵) и задать уникальный адрес самого дисплея ( >=
- 120) (CAN  $\rightarrow$  NODE I) и адрес модуля для связи (MCX SELECTION  $\rightarrow$  MAN SELECTION);
- 2. Подтвердить.

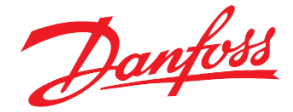

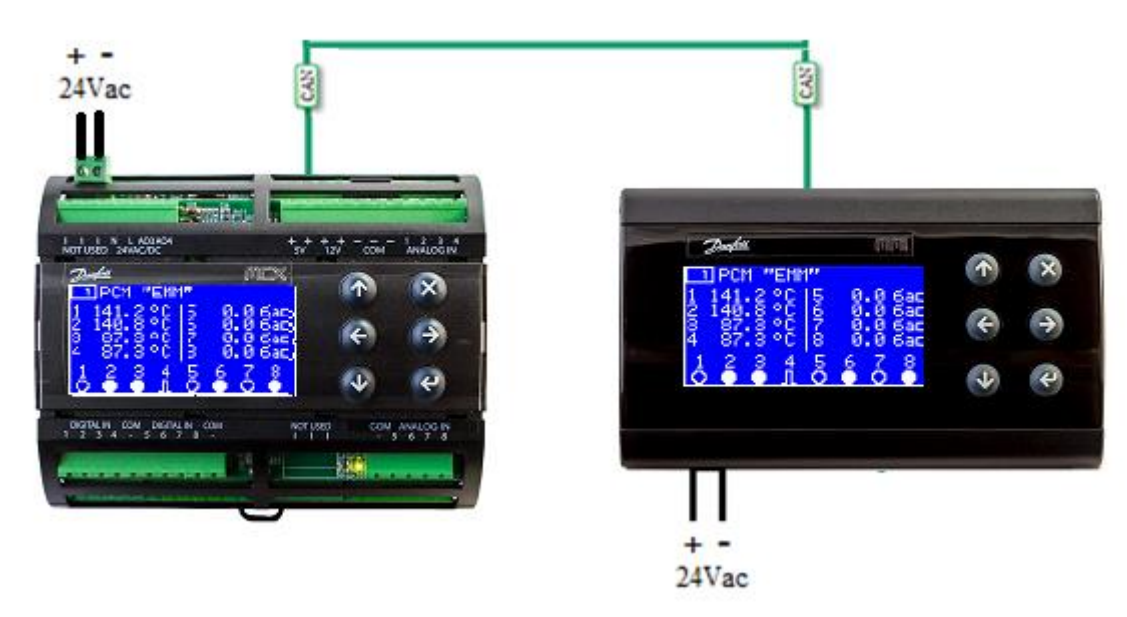

Рисунок 8. Подключение внешнего дисплея к одному модулю

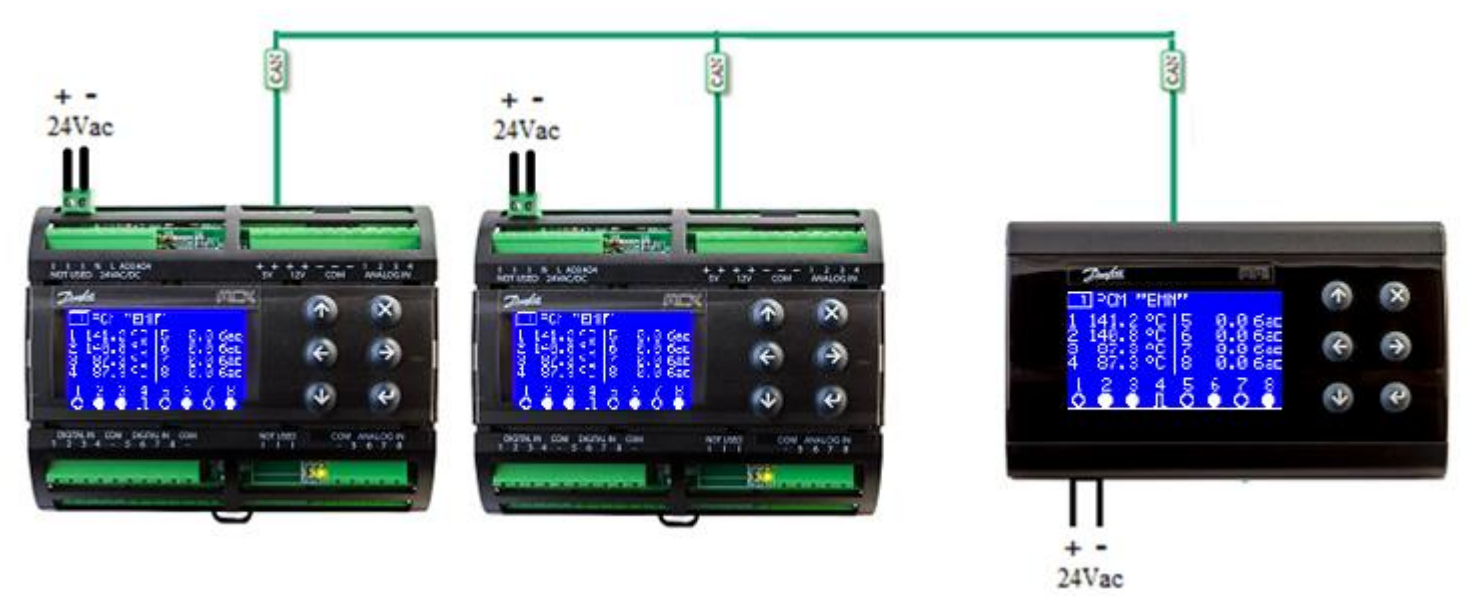

Рисунок 9. Подключение внешнего дисплея к двум модулям. В САN- подключении среднего контроллера отсутствует перемычка между R120-CANH.

- Если после всех настроек на экране надпись "DATA…", нужно подождать около двух минут. Если долго горит надпись – "SEARCH UI…"- это значит, что введён неверный адрес удалённого контроллера или проблемы с физическим подключением.
- В случаях, когда несколько модулей, рекомендуется сначала произвести подключение одного только контроллера с внешним дисплеем. Только после того как будет найден контроллер, подключить в сеть следующий модуль.

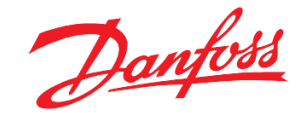

## Переключение между экранами контроллеров с помощью внешнего дисплея

Danfoss MMIGRS2 (дисплей) также может работать с несколькими контроллерами, последовательно соединёнными CAN-шиной.

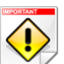

/ Необходимо подключить MMIRGS2 к контроллерам с помощью CAN-интерфейса (см. Рис 9).

Для переключения между экранами контроллеров существует два способа:

1. С помощью стрелок 🔄 и Э. Необходимо удерживать кнопку нажатой не менее двух секунд до момента старта поиска экрана другого контроллера.

└У Данный способ актуален для случаев, когда адреса контроллеров идут по порядку и находятся рядом друг с другом. Каждое переключение между экранами контроллеров с разными приложениями длится 1.5-2 минуты!

2. С помощью задания адреса требуемого контроллера через меню. Необходимо внести необходимый адрес («*Сервис →Внешний дисплей →Адрес удалённого контроллера (CAN)*»), после чего выйти на главный экран нажатиями на кнопку (※).

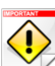

Необходимо точно знать адрес удалённого контроллера, на экран которого необходимо переключиться В случае выхода из строя контроллера, на экран которого был настроен внешний дисплей, необходимо

переключиться на экран другого контроллера. Для этого:

- 1. Зайти в БИОС дисплея (одновременное нажатие на 🕑 и 🙁);
- 2. Задать адрес контроллера для связи (MCX SELECTION→MAN SELECTION);
- 3. Подтвердить (🕑).

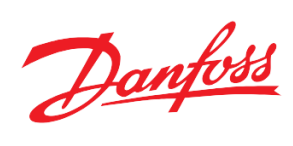

## Приложение

Таблица 1. Общий список всех параметров меню

| №  | Код | Наименование                                           | Минимал.<br>значение | Максимал.<br>значение | Единица<br>измерения                     | Modbus<br>адрес | Уровень<br>доступа |
|----|-----|--------------------------------------------------------|----------------------|-----------------------|------------------------------------------|-----------------|--------------------|
|    | StU | Общие > Парам запуска                                  |                      |                       |                                          |                 |                    |
| 1  | y07 | Восстановить параметры по<br>умолчанию                 | 0                    | 1                     | НЕТ, ДА                                  | 3002            | 1                  |
| 2  | UNI | Отображать уникальный номер                            | 0                    | 1                     |                                          | 3003            | 0                  |
|    | SEr | Общие > Коммуникации                                   |                      |                       |                                          |                 |                    |
| 3  | SEr | Адрес контроллера(Modbus и<br>CAN)                     | 1                    | 119                   |                                          | 3004            | 1                  |
| 4  | bAU | Скорость передачи(Modbus)                              | 0                    | 8                     | 0, 12, 24, 48, 96,<br>144, 192, 288, 384 | 3005            | 1                  |
| 5  | COM | Проверка чётности(Modbus)                              | 0                    | 2                     | 8N1, 8E1, 8N2                            | 3006            | 1                  |
|    | ALE | Аварии > Подключение                                   |                      |                       |                                          |                 |                    |
| 6  | E1  | Включить анализ аварии AI1                             | 0                    | 1                     | НЕТ, ДА                                  | 3010            | 1                  |
| 7  | E2  | Включить анализ аварии AI2                             | 0                    | 1                     |                                          | 3011            | 1                  |
| 8  | E3  | Включить анализ аварии AI3                             | 0                    | 1                     |                                          | 3012            | 1                  |
| 9  | E4  | Включить анализ аварии AI4                             | 0                    | 1                     |                                          | 3013            | 1                  |
| 10 | E5  | Включить анализ аварии AI5                             | 0                    | 1                     |                                          | 3014            | 1                  |
| 11 | E6  | Включить анализ аварии AI6                             | 0                    | 1                     |                                          | 3015            | 1                  |
| 12 | E7  | Включить анализ аварии AI7                             | 0                    | 1                     |                                          | 3016            | 1                  |
| 13 | E8  | Включить анализ аварии AI8                             | 0                    | 1                     |                                          | 3017            | 1                  |
| 14 | E9  | Включить анализ аварии выхода<br>AI1 за польз.диапазон | 0                    | 1                     |                                          | 3018            | 1                  |
| 15 | E10 | Включить анализ аварии выхода<br>AI2 за польз.диапазон | 0                    | 1                     |                                          | 3019            | 1                  |
| 16 | E11 | Включить анализ аварии выхода<br>AI3 за польз.диапазон | 0                    | 1                     |                                          | 3020            | 1                  |
| 17 | E12 | Включить анализ аварии выхода<br>AI4 за польз.диапазон | 0                    | 1                     |                                          | 3021            | 1                  |
| 18 | E13 | Включить анализ аварии выхода<br>AI5 за польз.диапазон | 0                    | 1                     |                                          | 3022            | 1                  |
| 19 | E14 | Включить анализ аварии выхода<br>AI6 за польз.диапазон | 0                    | 1                     |                                          | 3023            | 1                  |
| 20 | E15 | Включить анализ аварии выхода<br>AI7 за польз.диапазон | 0                    | 1                     |                                          | 3024            | 1                  |
| 21 | E16 | Включить анализ аварии выхода<br>AI8 за польз.диапазон | 0                    | 1                     |                                          | 3025            | 1                  |
| 22 | E17 | Включить анализ польз.аварии с<br>DI_Reserve1          | 0                    | 1                     |                                          | 3026            | 1                  |
| 23 | E18 | Включить анализ польз.аварии с<br>DI_Reserve2          | 0                    | 1                     |                                          | 3027            | 1                  |
| 24 | E19 | Включить анализ польз.аварии с<br>DI_Reserve3          | 0                    | 1                     |                                          | 3028            | 1                  |
| 25 | E20 | Включить анализ польз.аварии с<br>DI_Reserve4          | 0                    | 1                     |                                          | 3029            | 1                  |
| 26 | E21 | Включить анализ польз.аварии с<br>DI_Reserve5          | 0                    | 1                     |                                          | 3030            | 1                  |
| 27 | E22 | Включить анализ польз.аварии с<br>DI_Reserve6          | 0                    | 1                     |                                          | 3031            | 1                  |
| 28 | E23 | Включить анализ польз.аварии с<br>DI_Reserve7          | 0                    | 1                     |                                          | 3032            | 1                  |

Danfoss

| 29 | E24  | Включить анализ польз.аварии с<br>DI_Reserve8 | 0      | 1      |                   | 3033 | 1   |
|----|------|-----------------------------------------------|--------|--------|-------------------|------|-----|
|    | ALD  | Аварии > Задержки                             |        |        |                   |      |     |
| 30 | AAD  | Задержка аварии аналогового<br>устройства     | 0      | 60     | S                 | 3035 | 1   |
| 31 | URD  | Задержка польз.аварий                         | 0      | 360    | S                 | 3036 | 1   |
|    | ALA  | Аварии > Конфигурация                         |        |        |                   |      |     |
| 32 | UAR  | Автосброс польз.ава-рий                       | -1     | 0      |                   | 3039 | 1   |
|    | PCS  | Импульсы > Конфигурация                       |        |        |                   |      |     |
| 33 | PI1  | Считывать импульсы с DI1                      | 0      | 1      | НЕТ, ДА           | 3040 | 1   |
| 34 | PI2  | Считывать импульсы с DI2                      | 0      | 1      |                   | 3041 | 1   |
| 35 | PI3  | Считывать импульсы с DI3                      | 0      | 1      | _                 | 3042 | 1   |
| 36 | PI4  | Считывать импульсы с DI4                      | 0      | 1      |                   | 3043 | 1   |
| 37 | PI5  | Считывать импульсы с DI5                      | 0      | 1      | -                 | 3044 | 1   |
| 38 | PI6  | Считывать импульсы с DI6                      | 0      | 1      | -                 | 3045 | 1   |
| 39 | PI7  | Считывать импульсы с DI7                      | 0      | 1      | -                 | 3046 | 1   |
| 40 | PI8  | Считывать импульсы с DI8                      | 0      | 1      |                   | 3047 | 1   |
|    | AIM  | Входы/Выходы > Ед.измер.<br>ан.входов         |        |        |                   |      |     |
| 41 | A1M  | Ед.измерения AI1                              | 0      | 9      | 0 - HET           | 3048 | 0   |
| 42 | A2M  | Ед.измерения AI2                              | 0      | 9      | $1 - {}^{\circ}C$ | 3049 | 0   |
| 43 | A3M  | Ед.измерения AI3                              | 0      | 9      | 2 - К<br>3 - Бар  | 3050 | 0   |
| 44 | A4M  | Ед.измерения АІ4                              | 0      | 9      | - 4 - Па          | 3051 | 0   |
| 45 | A5M  | Ед.измерения AI5                              | 0      | 9      | 5 -кПа            | 3052 | 0   |
| 46 | A6M  | Ед.измерения АІб                              | 0      | 9      | 6 - Пси           | 3053 | 0   |
| 4/ | A/M  | Ед.измерения АГ/                              | 0      | 9      | 8-B               | 3054 | 0   |
| 48 | AðM  | ЕД.ИЗМЕРЕНИЯ АТО                              | 0      | 9      | 9 - мА            | 3055 | 0   |
|    | PTS  | Входы/Выходы > Pt тип датчиков                |        |        |                   |      |     |
| 50 | AI1  | Pt Тип для AI_Reserve1                        | 0      | 1      | Pt1000, Pt100     | 3056 | 1   |
| 51 | AI2  | Pt Тип для AI_Reserve2                        | 0      | 1      | _                 | 3057 | 1   |
| 52 | AI3  | Pt Тип для AI_Reserve3                        | 0      | 1      |                   | 3058 | 1   |
| 53 | AI4  | Pt Тип для AI_Reserve4                        | 0      | 1      | -                 | 3059 | 1   |
| 54 | AI5  | Pt Тип для AI_Reserve5                        | 0      | 1      | -                 | 3060 | 1   |
| 55 | AI6  | Pt Тип для AI_Reserve6                        | 0      | 1      | -                 | 3061 | 1   |
| 56 | AI7  | Pt Тип для AI_Reserve7                        | 0      | 1      | -                 | 3062 | 1   |
| 57 | AI8  | Pt Тип для AI_Reserve8                        | 0      | 1      |                   | 3063 | 1   |
|    | AIM  | входы/выходы > польз.<br>диапазоны АІ         |        |        |                   |      |     |
| 58 | UA1  | AI_ Reserve1 Мин                              | -760,0 | 2500,0 |                   | 3064 | 1   |
| 59 | Ua1  | AI_ Reserve1 Макс                             | -760,0 | 2500,0 |                   | 3065 | 1   |
| 60 | UA2  | AI_ Reserve2 Мин                              | -760,0 | 2500,0 |                   | 3066 | 1   |
| 61 | Ua2  | AI_ Reserve2 Макс                             | -760,0 | 2500,0 |                   | 3067 | 1   |
| 62 | UA3  | AI_ Reserve3 Мин                              | -760,0 | 2500,0 |                   | 3068 | 1   |
| 63 | Ua3  | AI_ Reserve3 Макс                             | -760,0 | 2500,0 |                   | 3069 | 1   |
| 64 | UA4  | AI_ Reserve4 Мин                              | -760,0 | 2500,0 |                   | 3070 | 1   |
| 65 | Ua4  | AI_ Reserve4 Макс                             | -760,0 | 2500,0 |                   | 3071 | 1   |
| 66 | UA5  | AI_ Reserve5 Мин                              | -760,0 | 2500,0 |                   | 3072 | 1   |
| 67 | Ua5  | AI Reserve5 Makc                              | -760.0 | 2500.0 |                   | 3073 | 1   |
| 68 | 1146 |                                               | -760.0 | 2500.0 |                   | 3074 | - 1 |
| 50 | 070  |                                               | , 00,0 | 2300,0 |                   | 5071 | -   |

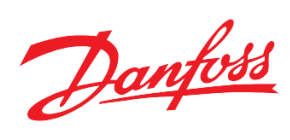

| 69  | Ua6 | AI_ Reserve6 Макс    | -760,0 | 2500,0 | 3075 | 1 |
|-----|-----|----------------------|--------|--------|------|---|
| 70  | UA7 | AI_ Reserve7 Мин     | -760,0 | 2500,0 | 3076 | 1 |
| 71  | Ua7 | AI_ Reserve7 Макс    | -760,0 | 2500,0 | 3077 | 1 |
| 72  | UA8 | AI_ Reserve8 Мин     | -760,0 | 2500,0 | 3078 | 1 |
| 73  | Ua8 | AI_ Reserve8 Макс    | -760,0 | 2500,0 | 3079 | 1 |
| I   | MOD | Сервис > Инфо модуля |        |        |      |   |
| 74* | TYP | Тип приложения       | 0      | 100    | 3080 | 0 |
| 75* | VER | Номер версии         | 0,00   | 100,00 | 3081 | 0 |

\*только чтение

Таблица 2. Общий список адресов всех аварий (только чтение)

| Код  | Наименование                                       | Сброс                                  | Modbus<br>адрес |
|------|----------------------------------------------------|----------------------------------------|-----------------|
| AI1  | Авария устройства на AI1                           | авто                                   | 1901 .08        |
| AI2  | Авария устройства на AI2                           | _                                      | 1901.09         |
| AI3  | Авария устройства на АІЗ                           | -                                      | 1901.10         |
| AI4  | Авария устройства на АІ4                           | _                                      | 1901.11         |
| AI5  | Авария устройства на АІ5                           | _                                      | 1901.12         |
| AI6  | Авария устройства на АІ6                           | _                                      | 1901 .13        |
| AI7  | Авария устройства на АІ7                           |                                        | 1901.14         |
| AI8  | Авария устройства на АІ8                           | _                                      | 1901.15         |
| AI9* | Выход значения AI1 за пользовательский<br>диапазон | авто/<br>ручной                        | 1901 .00        |
| A10* | Выход значения AI2 за пользовательский<br>диапазон | (Параметры->Аварии-<br>>Конфигурация-> | 1901 .01        |
| A11* | Выход значения AI3 за пользовательский<br>диапазон | Автосброс польз.аварий)                | 1901 .02        |
| A12* | Выход значения AI4 за пользовательский<br>диапазон |                                        | 1901 .03        |
| A13* | Выход значения AI5 за пользовательский<br>диапазон |                                        | 1901 .04        |
| A14* | Выход значения AI6 за пользовательский<br>диапазон | _                                      | 1901 .05        |
| A15* | Выход значения AI7 за пользовательский<br>диапазон | _                                      | 1901 .06        |
| A16* | Выход значения AI8 за пользовательский<br>диапазон | _                                      | 1901 .07        |
| A17  | Авария польз. c DI_Reserve1                        | _                                      | 1902 .08        |
| A18  | Авария польз. c DI_Reserve2                        | _                                      | 1902 .09        |
| A19  | Авария польз. с DI_Reserve3                        | _                                      | 1902.10         |
| A20  | Авария польз. c DI_Reserve4                        |                                        | 1902 .11        |
| A21  | Авария польз. c DI_Reserve5                        |                                        | 1902 .12        |
| A22  | Авария польз. c DI_Reserve6                        |                                        | 1902 .13        |
| A23  | Авария польз. c DI_Reserve7                        |                                        | 1902.14         |
| A24  | Авария польз. с DI_Reserve8                        |                                        | 1902.15         |

\*предупреждения

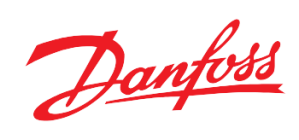

| N⁰ | Конфигурация      | Минимум | Максимум | Тип  | Modbus  |
|----|-------------------|---------|----------|------|---------|
|    | Дискретные входы  |         |          |      | адрес   |
| 1  | DI_Reserve1       | 0       | 1        | N.O. | 1001.08 |
| 2  | DI_Reserve2       | 0       | 1        | N.O. | 1001.09 |
| 3  | DI_Reserve3       | 0       | 1        | N.O. | 1001.10 |
| 4  | DI_Reserve4       | 0       | 1        | N.O. | 1001.11 |
| 5  | DI_Reserve5       | 0       | 1        | N.O. | 1001.12 |
| 6  | DI_Reserve6       | 0       | 1        | N.O. | 1001.13 |
| 7  | DI_Reserve7       | 0       | 1        | N.O. | 1001.14 |
| 8  | DI_Reserve8       | 0       | 1        | N.O. | 1001.15 |
|    | Дискретные выходы |         |          |      |         |
| 1  | DO_Reserve1       | 0       | 1        | N.O. | 1003.08 |
| 2  | DO_Reserve2       | 0       | 1        | N.O. | 1003.09 |
| 3  | DO_Reserve3       | 0       | 1        | N.O. | 1003.10 |
| 4  | DO_Reserve4       | 0       | 1        | N.O. | 1003.11 |
| 5  | DO_Reserve5       | 0       | 1        | N.O. | 1003.12 |
| 6  | DO_Reserve6       | 0       | 1        | N.O. | 1003.13 |
| 7  | DO_Reserve7       | 0       | 1        | N.O. | 1003.14 |
| 8  | DO_Reserve8       | 0       | 1        | N.O. | 1003.15 |

Таблица 3. Modbus адреса физических дискретных входов/выходов модуля (только чтение)

Таблица 5. Modbus адреса физических аналоговых входов/выходов модуля (только чтение)

| Nº | Конфигурация      | Минимум | Максимум | Тип    | Modbus<br>адрес |
|----|-------------------|---------|----------|--------|-----------------|
|    | Аналоговые входы  |         |          |        |                 |
| 1  | AI_Reserve1       | -50,0   | 150,0    | NTC2*  | 1005            |
| 2  | AI_Reserve2       | -50,0   | 150,0    | NTC2*  | 1006            |
| 3  | AI_Reserve3       | -50,0   | 150,0    | NTC2*  | 1007            |
| 4  | AI_Reserve4       | -50,0   | 150,0    | NTC2*  | 1008            |
| 5  | AI_Reserve5       | 0,0     | 16,0     | 0-10 V | 1009            |
| 6  | AI_Reserve6       | 0,0     | 16,0     | 0-10 V | 1010            |
| 7  | AI_Reserve7       | 0,0     | 16,0     | 0-10 V | 1011            |
| 8  | AI_Reserve8       | 0,0     | 16,0     | 0-10 V | 1012            |
|    | Аналоговые выходы |         |          |        |                 |
| 1  | AO_Reserve1       | 0 %     | 100 %    | 0-10 V | 1037            |
| 2  | AO_Reserve2       | 0 %     | 100 %    | 0-10 V | 1038            |
| 3  | AO_Reserve3       | 0 %     | 100 %    | 0-10 V | 1039            |
| 4  | AO_Reserve4       | 0 %     | 100 %    | 0-10 V | 1040            |

\* подробнее см. Приложение.Табл.9

Danfoss odbus

| N⁰   | Наименование      | Комментарии                 | Modbus |
|------|-------------------|-----------------------------|--------|
| 1/02 |                   |                             | адрес  |
| V03  | AlarmActiveStatus | Наличие аварии              | 8103   |
| V61  | _DI1PulsesAmount  | Количество импульсов с      | 8170   |
|      |                   | дискрет. входа 1            |        |
| V62  | DI2PulsesAmount   | Количество импульсов с      | 8172   |
| V62  | DI2Bulges A mount | Дискрет. входа 2            | 9174   |
| V05  |                   | пискрет входа 3             | 01/4   |
| V64  | DI4PulsesAmount   | Количество импульсов с      | 8176   |
|      |                   | дискрет. входа 4            | 0170   |
| V65  | _DI5PulsesAmount  | Количество импульсов с      | 8178   |
|      |                   | дискрет. входа 5            |        |
| V66  | DI6PulsesAmount   | Количество импульсов с      | 8180   |
|      |                   | дискрет. входа 6            | 0100   |
| V67  | DI/PulsesAmount   | Количество импульсов с      | 8182   |
| V68  | DI&Pulses A mount | Дискрет. входа /            | 8184   |
| v 08 |                   | лискрет входа 8             | 0104   |
| V12  | _AI1Input         | Значение с аналог. входа 1  | 8112   |
| V13  | _AI2Input         | Значение с аналог. входа 2  | 8113   |
| V14  | _AI3Input         | Значение с аналог. входа 3  | 8114   |
| V15  | _AI4Input         | Значение с аналог. входа 4  | 8115   |
| V16  | _AI5Input         | Значение с аналог. входа 5  | 8116   |
| V17  | _AI6Input         | Значение с аналог. входа 6  | 8117   |
| V18  | _AI7Input         | Значение с аналог. входа 7  | 8118   |
| V19  | _AI8Input         | Значение с аналог. входа 8  | 8119   |
| V20  | DI1Input          | Значение с дискрет. входа 1 | 8120   |
| V21  | DI2Input          | Значение с дискрет. входа 2 | 8121   |
| V22  | DI3Input          | Значение с дискрет. входа 3 | 8122   |
| V23  | DI4Input          | Значение с дискрет. входа 4 | 8123   |
| V24  | DI5Input          | Значение с дискрет. входа 5 | 8124   |
| V25  | DI6Input          | Значение с дискрет. входа 6 | 8125   |
| V26  | DI7Input          | Значение с дискрет. входа 7 | 8126   |
| V27  | DI8Input          | Значение с дискрет. входа 8 | 8127   |

Таблица 4. Modbus адреса некоторых программных параметров (только чтение)

Таблица 5. Modbus адреса команд на сброс

| Код | Наименование   | Сбрасывающее значене | Modbus |
|-----|----------------|----------------------|--------|
|     |                |                      | адрес  |
| C01 | Reset Alarms   | 2                    | 1859   |
| C02 | DI1ResetPulses | 1                    | 9901   |
| C03 | DI2ResetPulses | 1                    | 9902   |
| C04 | DI3ResetPulses | 1                    | 9903   |
| C05 | DI4ResetPulses | 1                    | 9904   |
| C06 | DI5ResetPulses | 1                    | 9905   |
| C07 | DI6ResetPulses | 1                    | 9906   |
| C08 | DI7ResetPulses | 1                    | 9907   |
| C09 | DI8ResetPulses | 1                    | 9908   |

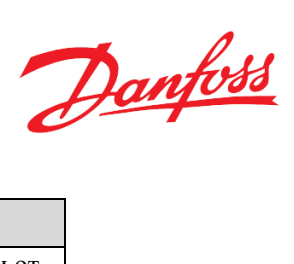

| N⁰ | Наименование параметра     | Mobus adpec | Значение                                    |
|----|----------------------------|-------------|---------------------------------------------|
| 1  | Код продукта (контроллера) | 100         | в зависимости от контроллера                |
| 2  | Серийный номер контроллера | 102         | в зависимости от контроллера                |
| 3  | Код БИОС                   | 104         | в зависимости от<br>прошивки<br>контроллера |
| 4  | Код приложения             | 106         | 11                                          |
| 5  | Версия приложения          | 108         | 1.05                                        |

Таблица 6. Перечень идентификационных параметров модуля.

Таблица 7. Modbus адреса некоторых программных параметров (запись)

| N⁰  | Наименование | Комментарии                | Modbus |
|-----|--------------|----------------------------|--------|
|     |              |                            | адрес  |
| V69 | DOutput1     | Резервный дискрет. выход 1 | 8186   |
| V70 | DOutput2     | Резервный дискрет. выход 2 | 8187   |
| V71 | DOutput3     | Резервный дискрет. выход 3 | 8188   |
| V72 | DOutput4     | Резервный дискрет. выход 4 | 8189   |
| V73 | DOutput5     | Резервный дискрет. выход 5 | 8190   |
| V74 | DOutput6     | Резервный дискрет. выход 6 | 8191   |
| V75 | DOutput7     | Резервный дискрет. выход 7 | 8192   |
| V76 | DOutput8     | Резервный дискрет. выход 8 | 8193   |
| V77 | AOutput1     | Резервный аналог. выход 1  | 8194   |
| V78 | AOutput2     | Резервный аналог. выход 2  | 8195   |
| V79 | AOutput3     | Резервный аналог. выход 3  | 8196   |
| V80 | AOutput4     | Резервный аналог. выход 4  | 8197   |

Таблица 8. Температурная характеристика для типа NTC

| Температура,<br>°С | Сопротивление,<br>Ом |
|--------------------|----------------------|
| -40                | 195652               |
| -35                | 148171               |
| -30                | 113347               |
| -25                | 87559                |
| -20                | 68237                |
| -15                | 53650                |
| -10                | 42506                |
| -5                 | 33892                |
| 0                  | 27219                |
| 5                  | 22021                |
| 10                 | 17926                |
| 15                 | 14674                |
| 20                 | 12081                |

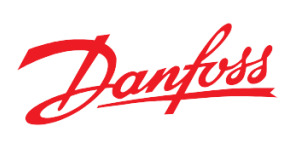

| 25  | 10000 |
|-----|-------|
| 30  | 8315  |
| 35  | 6948  |
| 40  | 5834  |
| 45  | 4917  |
| 50  | 4161  |
| 55  | 3535  |
| 60  | 3014  |
| 65  | 2586  |
| 70  | 2228  |
| 75  | 1925  |
| 80  | 1669  |
| 85  | 1452  |
| 90  | 1268  |
| 95  | 1110  |
| 100 | 974   |
| 105 | 858   |
| 110 | 758   |
| 115 | 672   |
| 120 | 596   |

Таблица 9. Температурная характеристика для типа NTC2.

| Температура,<br>°С | Сопротивление,<br>Ом |
|--------------------|----------------------|
| -35                | 241072               |
| -30                | 176082               |
| -25                | 129925               |
| -20                | 96807                |
| -15                | 72809                |
| -10                | 55253                |
| -5                 | 42292                |
| 0                  | 32640                |
| 5                  | 25391                |
| 10                 | 19902                |
| 15                 | 15713                |
| 20                 | 12493                |
| 25                 | 10000                |
| 30                 | 8056                 |
| 35                 | 6530                 |

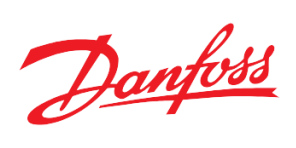

| 40  | 5325 |
|-----|------|
| 45  | 4367 |
| 50  | 3601 |
| 55  | 2985 |
| 60  | 2487 |
| 65  | 2082 |
| 70  | 1751 |
| 75  | 1480 |
| 80  | 1256 |
| 85  | 1070 |
| 90  | 916  |
| 95  | 786  |
| 100 | 678  |
| 105 | 587  |
| 110 | 510  |
| 115 | 444  |
| 120 | 388  |
| 125 | 340  |
| 130 | 299  |
| 135 | 264  |
| 140 | 234  |
| 145 | 207  |
| 150 | 184  |
| 155 | 164  |

Таблица 10. Уровни доступа

| Значение | Описание                                                 |
|----------|----------------------------------------------------------|
| 0        | Доступ к параметрам меню осуществляется без ввода пароля |
| 1        | Для доступа необходим пароль. Пароль:100                 |
| 2        | Для доступа необходим пароль. Пароль:007                 |